# Batch Payments **user guide**

**ETRO** BANK

metrobankonline.co.uk 0345 08 08 508

### How it works

'Batch Payments' allow Users to simultaneously make a number of payments to various Beneficiaries. Please note:

- All payments must be drawn from a single Metro Bank account
- Payment amendments will need to be authorised in line with the Sole or Dual Control procedure
- Batch payments require a Metro Bank Hard Token.

Batch Payments can be found under the Payments menu.

Here users will have three options

- Create Beneficiary Group To create a new beneficiary group using the beneficiaries already saved
- Create Batch Payment To create payments for a group of beneficiaries
- Search Beneficiary Group
- File List To Authorise the batch payment of payments in one go (if on dual authorisation). If company is set to single authorisation, file list will display the status of payments

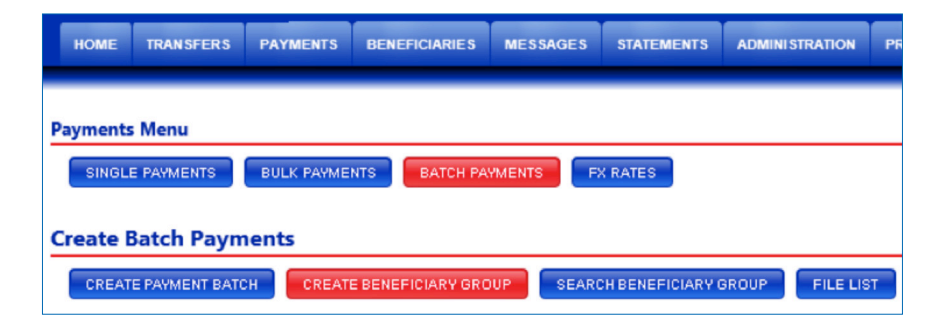

## Create beneficiary group

Once you select '**Create Beneifcary Group**' you will have the ability to select a group name and create the group using saved beneficiaries.

| Payment     | s Menu                   |           |                  |                |             |           |          |
|-------------|--------------------------|-----------|------------------|----------------|-------------|-----------|----------|
| SINGL       | LE PAYMENTS BUL          | K PAYMEN  | BATCH PAV        | MENTS FX RATES |             |           |          |
| Create      | Batch Payment            | s         |                  |                |             |           |          |
| CREA        | TE PAYMENT BATCH         | CREATE    | BENEFICIARY GROU |                |             | LE LIST   |          |
|             |                          |           |                  |                |             |           |          |
| Create Be   | eneficiary Batch         |           |                  |                |             |           |          |
| Please inpu | It the required details. |           |                  |                |             |           |          |
| Ben Gro     | oupname                  | *         | CORPORATE ENHA   | NCEMENTS       |             |           |          |
| Ben Id      |                          |           | Ben Nickname     | Reference      | Ben Name    | Sort Code | Ben Acc  |
|             | *BEN1336506209           | Ð         | TESTSURESH       | TESTFORZEROBEN | TEST SURESH | 404127    | 12345678 |
|             | *BEN1430059291           | Ð         | NBENMUTHU2       | SAMPLEREF3     | MUTHUSAMY1  | 207174    | 00000000 |
|             | *BEN1406611760           | Ð         | TESTBEN          | TEST BEN       | BEN HSBC    | 404230    | 01853015 |
|             | *BEN1409810849           | 0         | FROM0AUTH1       | FROM0AUTH1     | FROM0AUTH1  | 571757    | 00000000 |
|             | *                        | 0         |                  |                |             |           |          |
| → Subr      | Beneficiary<br>ID:       | Nick N    | ame              | B              | an <b>^</b> |           |          |
|             | BEN133650620             | 9 TESTSU  | RESH             | TE             | 57          |           |          |
|             | BEN133650981             | TESTSKU   | JMAR             | TE             | 57          |           |          |
|             | BEN133651730             | 7 TEST5TE | ST5              | TE             | 51          |           | VISIT ON |
|             | BEN133659300             | TEST3TE   | ST4              | TE             |             |           |          |

Once a group has been created, a summary screen will give you the option to review the group and once confirmed, the following screen will appear.

| Payments Menu                                                                 |
|-------------------------------------------------------------------------------|
| SINGLE PAYMENTS BULK PAYMENTS FX RATES                                        |
| Create Batch Payments                                                         |
| cleate batch Payments                                                         |
| CREATE PAYMENT BATCH                                                          |
| Create Beneficiary Batch                                                      |
| This beneficiary GROUP ready to use for Batch Payments 10222228.1500700024    |
| The benchically choose ready to doc for balance ayments. The ESEED 1300700024 |
| Ben Groupname CORPORATE ENHANCEMENTS                                          |

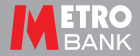

# **Create payment batch**

To process a batch payment go to '**Create Payment Batch**' and complete the mandatory information i.e. saved batch payment group, the amounts etc.

| Payments Menu              |                          |                                    |                                |
|----------------------------|--------------------------|------------------------------------|--------------------------------|
| SINGLE PAYMENTS BUL        | K PAYMENTS BATCH PAYM    | ENTS FX RATES                      | Payments Menu                  |
| Create Batch Payments      |                          |                                    | SINGLE PAYMENTS                |
| CREATE PAYMENT BATCH       | CREATE BENEFICIARY GROUP | SEARCH BENEFICIARY GROUP FILE LIST | Create Batch Paymen            |
| Make a Batch Domestic Payn | nents                    |                                    | CREATE PAYMENT BATCH           |
| Batch payment input        |                          |                                    | Make a Batch Domestic Pa       |
| BenGroup                   | 0                        |                                    | Payments submitted for Process |
| O Bacs Payment             |                          |                                    | Pay To Group 10223228-1        |
| PayType O Chaps Paymen     | t                        |                                    | Payments will be processed on  |
| O Faster Paymen            | t                        |                                    |                                |
| DebitCcv GBP               | Total V                  | alve                               |                                |
| PayDate 💥                  | Carrow Runnin            | ig Value                           |                                |
| Benid                      | Reference                | PayAmount BenCus SortCodeBenAcc    |                                |
| .1 😝 💥                     | 0                        | .1 🔆                               |                                |
| 2                          | •                        | 2 *                                |                                |
|                            | 0                        |                                    |                                |
| ·····                      | -                        |                                    |                                |
| SaveToGroup                |                          |                                    |                                |
| Batch Name                 |                          |                                    |                                |
| Submit                     |                          |                                    |                                |
|                            |                          |                                    |                                |

Once all the details are completed and the payment is submitted the confirmation screen will appear. For companies set up for **single authorisation**, this confirmation is confirmation that payments have left the account.

| SINGLE PAYM      | ENTS BUL         |                  | BATCH PAYMENT | FX RATES      | l           |           |  |
|------------------|------------------|------------------|---------------|---------------|-------------|-----------|--|
| Create Batch     | Payments         | ;                |               |               |             |           |  |
| CREATE PAYM      | ENT BATCH        | CREATE BENEFIC   | CIARY GROUP   | SEARCH BENEFI | CIARY GROUP | FILE LIST |  |
| Make a Batch D   | omestic Payr     | nents            |               |               |             |           |  |
| ayments submitte | ad for Processin | g. 10223228-1500 | 800114        |               |             |           |  |
| Dave To Comm     | 10223228-14      | 33500001 SI      | JRESH BENEFIC | IARY GROUP    |             |           |  |
| Pay to Group     |                  |                  |               |               |             |           |  |

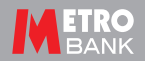

### **Search beneficiary**

Users can use the '**Search Beneficiary Group**' button to look for the required beneficiary group record.

| Payments Menu           BIRGLE PAYMENTS         EATCH PAYMENTS   Fix BATES                                                                                              | Payments Menu SINGLE PAYMENTS BULK PAYMENTS FX RATES                                                   |
|----------------------------------------------------------------------------------------------------|----------------------------------------------------------------------------------------------------|
| CREATE BATCH OREATE BENEFICIARY OROUP FILE LIST                                                                                                    | Create Batch Payments CREATE PAYMENT BATCH CREATE BENEFICIARY GROUP SEARCH BENEFICIARY GROUP FILE LIST |
| Please enter search criteria         Questron           Beneficiary Group Name         equate         CORPORATE ENHANCEME           Beneficiary Group ID         equate | Beneficiany ID: Beneficiary Group<br>10223228-1500700024 CORPORATE ENHANCEMENTS 📝 Amend 🧯 Delete ✔ Pau |

beneficiary groups.

The 'Search Beneficiary Group' also gives you the ability to amend

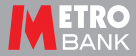

## File list

If the company is set-up for **dual authorisation** a second authorised User should go to '**File List**'.

- A summary of the payment batch will be detailed under 'Record List'
- Payments can be viewed and then released by clicking on the 'Process' button or 'Reject' if you no longer wish to process the batch of payments
- You can review payments within the batch file when you click on 'Process'. If any payments come up with 'refer to bank' please re-confirm the account details entered were correct.
- Once processed the batch payment is complete and the file will say 'Processed'

| SINGLE P                                                                          | AYMEN                                      | ITS BUL                                              | PAYMENTS                                              | BATC                                | H PAYMENTS                                                          | FX RATES                                                           |                                                   |                                                  |                                                 |          |
|-----------------------------------------------------------------------------------|--------------------------------------------|------------------------------------------------------|-------------------------------------------------------|-------------------------------------|---------------------------------------------------------------------|--------------------------------------------------------------------|---------------------------------------------------|--------------------------------------------------|-------------------------------------------------|----------|
| Create Ba                                                                         | tch F                                      | avments                                              |                                                       |                                     |                                                                     |                                                                    |                                                   |                                                  |                                                 |          |
| create ba                                                                         |                                            | ayments                                              | CREATE REN                                            | FEICIARY                            |                                                                     |                                                                    | REPOUR                                            | EILE LIST                                        |                                                 |          |
| UREATE                                                                            | ATMEN                                      | IT BATCH                                             | UREATE BEN                                            | EFICIARY                            | GROUP                                                               | RCHBENEFICIA                                                       | GROUP                                             | FILE LIST                                        |                                                 |          |
| Record List                                                                       |                                            |                                                      |                                                       |                                     |                                                                     |                                                                    |                                                   |                                                  |                                                 |          |
| Date                                                                              | Tim                                        | ne FileType                                          | File Name R                                           | Records F                           | ayment Type To                                                      | otal Value Value                                                   | Date Statu                                        | 5                                                |                                                 |          |
|                                                                                   |                                            |                                                      |                                                       |                                     |                                                                     |                                                                    |                                                   |                                                  |                                                 |          |
| No files four                                                                     | d                                          |                                                      |                                                       |                                     |                                                                     |                                                                    |                                                   |                                                  |                                                 |          |
| No files four                                                                     | d.ist                                      |                                                      |                                                       |                                     |                                                                     |                                                                    |                                                   |                                                  |                                                 |          |
| No files four<br>Processing I                                                     | ist                                        | ment is char                                         | ged subseq                                            | uent to j                           | processing a bu                                                     | lk file (e.g. refe                                                 | er to bank s                                      | tatus) any ch                                    | hanges will not b                               | e update |
| No files four<br>Processing I<br>an indvidu<br>he below fil                       | ist<br>I payr<br>I list. I                 | ment is char<br>Please see y                         | iged subseq                                           | uent to j<br>summar                 | processing a bu<br>y page to view                                   | ilk file (e.g. refe<br>specific transa                             | er to bank s<br>ction details                     | tatus) any ch                                    | hanges will not b                               | e update |
| No files four<br><b>trocessing l</b><br>an indvidu<br>ne below fil                | ist<br>I payr<br>I list. F                 | ment is char<br>Nease see y                          | ged subseq<br>our account                             | uent to j<br>summar                 | processing a bu<br>y page to view                                   | lk file (e.g. refe<br>specific transa                              | er to bank s<br>ction details                     | tatus) any ch<br>s.                              | hanges will not b                               | e update |
| No files four<br>rocessing I<br>an indvidu<br>e below file<br>Date                | ist<br>I pay<br>I ist. I<br>Time           | ment is char<br>Please see y<br>File Type            | iged subseq<br>our account<br>File Name               | uent to j<br>summar<br>Records      | processing a bu<br>y page to view<br>Payment type                   | lk file (e.g. refe<br>specific transa<br>Debit Account             | er to bank s<br>ction details<br>Total Value      | tatus) any ch<br>s.<br>Value Date                | hanges will not b<br>Status                     | e updati |
| No files four<br>rocessing I<br>an indvidu<br>ne below fil<br>Date<br>07 JAN 2015 | ist<br>I pays<br>I ist. I<br>Time<br>11:33 | ment is char<br>Nease see y<br>File Type<br>BATCHPAY | iged subseq<br>our account<br>File Name<br>1500700099 | uent to j<br>summar<br>Records<br>4 | processing a bu<br>y page to view<br>Payment type<br>Faster Payment | lk file (e.g. refe<br>specific transa<br>Debit Account<br>12446373 | er to bank s<br>ction details<br>Total Value<br>8 | tatus) any ch<br>s.<br>Value Date<br>08 JAN 2015 | hanges will not b<br>Status<br>Partly processed | e update |

- Once the above steps have been completed, the Dual Control procedure has been satisfied, no further authorisation is required via the 'Approval List' tab
- Please note a security hard token will be required to commit this Batch beneficiary payment record.

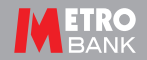

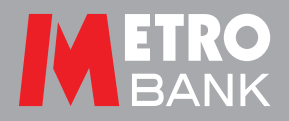

Metro Bank PLC is registered in England and Wales, company number: 6419578. Registered office: One Southampton Row, London, WC1B 5HA. We're authorised by the Prudential Regulation Authority and regulated by the Financial Conduct Authority and Prudential Regulation Authority. 'Metrobank' is the registered trade mark of Metro Bank PLC. 1195 OF S1936s (01/15)